### Introduzione

### **Selezione Elenco**

### Legale rappresentante/Procuratore

Dati anagrafici Dichiarazioni

### Dichiarante

Dati anagrafici Dichiarazioni

### Dati attività (Elenchi Lavori Pubblici/Beni e Servizi)

Dati attività Contatti Altri dati di impresa

### Dati Attività (Elenchi dei Professionisti)

Componenti

### Componenti del consorzio

### **CCIAA/INPS/INAIL**

CCIAA – INPS - INAIL Informazioni attività

### Dati previdenziali e assicurativi

**Tracciabilità** 

**Categorie Merceologiche** 

Categorie lavori pubblici

Direttori/responsabili tecnici

Titoli di studio

Ordini professionali

**Allegato O** 

Opere e prestazioni professionali

Tipologie di servizi e assistenza tecnica

Certificazioni e abilitazioni

Ulteriore documentazione Mercato elettronico Zone di interesse Riepilogo dati Autocertificazione Aggiornamento del proprio profilo

## Introduzione

La piattaforma Albo Fornitori è lo strumento messo a disposizione degli operatori economici finalizzato a semplificare le procedure di qualificazione. I processi di qualifica sono personalizzati attraverso la **costituzione di differenti tipologie di albi (o elenchi) di operatori economici**, dedicando a ognuno di essi un iter di iscrizione specifico.Ciascun operatore economico, attraverso il portale, può:

- Gestire i propri dati anagrafici in autonomia
- Inviare la richiesta di abilitazione agli Elenchi dell'Ente
- Scambiare comunicazioni tramite il sistema di messaggistica integrato

Il processo di iscrizione è composto da due fasi:

- Registrazione preliminare
- Richiesta di Iscrizione agli Elenchi e Abilitazione

La **registrazione preliminare** consente di partecipare per via telematica alle procedure <u>aperte e</u> <u>ristrette</u>, per le quali non è richiesto l'accreditamento agli Elenchi.

Solo dopo aver effettuato la registrazione preliminare l'operatore potrà procedere con la **registrazione completa**, che consentirà di richiedere l'abilitazione agli Elenchi dell'Ente.

L'utente abilitato ad un Elenco può essere invitato a presentare offerta in risposta ad una richiesta di preventivo, alle procedure negoziate, e può visualizzare il catalogo elettronico dell'ente (se presente).

I campi da compilare nella **registrazione completa per l'iscrizione agli Elenchi**, cambiano a seconda della **tipologia** scelta in fase di registrazione preliminare. L'iscrizione è suddivisa in step successivi.

Il presente manuale descrive tutti gli step indicando per ciascuno a quali tipologie sono associati.

Per <u>esempio</u> lo step **SELEZIONE ELENCO** è visibile solo se nella registrazione preliminare si è scelta una delle seguenti tipologie: *azienda fornitrice di beni e servizi, impresa esecutrice di lavori pubblici, società cooperativa, consorzio di società.* Nel paragrafo dedicato allo step **SELEZIONE ELENCO** verrà indicato, quali tipologie devono compilare lo step in questione:

• TIPOLOGIE COINVOLTE: azienda fornitrice di beni e servizi - impresa esecutrice di lavori pubblici - società cooperativa - consorzio di società

Per le altre tipologie lo STEP non è visibile.

È necessario inserire le informazioni richieste, prestando attenzione nel compilare tutti i campi obbligatori contrassegnati da un asterisco rosso (\*). In caso di mancata o errata compilazione di un campo obbligatorio non sarà possibile proseguire con la registrazione.

Dopo aver terminato di compilare uno step, cliccando su **Salva e continua** si passerà allo step successivo. Nel caso in cui si effettuino delle modifiche e si tenti di passare da uno step all'altro senza aver salvato, il sistema genera un avviso.

Non è necessario compilare tutto il modulo di seguito, è possibile proseguire con la propria iscrizione in un secondo momento.

N.B.: La dimensione massima consentita per i documenti da allegare è di 15 mb.

[torna all'indice]

## **Selezione Elenco**

TIPOLOGIE COINVOLTE: azienda fornitrice di beni e servizi - impresa esecutrice di lavori pubblici - società cooperativa - consorzio di società

In questa sezione è possibile decidere di effettuare la richiesta di abilitazione come Azienda esecutrice di Lavori Pubblici, come Fornitore di beni e servizi o per entrambi gli elenchi.

Aziende esecutrici di Lavori Pubblici e Fornitori di beni e servizi possono richiedere l'iscrizione ad entrambi gli Elenchi con un unico processo di iscrizione.

Dopo la selezione è necessario confermare l'inserimento dei dati cliccando sul comando **Salva e** continua.

| SELEZIONE ELENCO                                                                                                    |  |  |  |
|----------------------------------------------------------------------------------------------------|--|--|--|
| Selezionare gli elenchi ai quali ci si vuole iscrivere.                                                                                                    |  |  |  |
| <ul> <li>* Elenchi: □ Aziende esecutrici di lavori pubblici</li> <li>☑ Fornitori beni o servizi</li> </ul>                                                                                                    |  |  |  |
|                                                                                                    |  |  |  |
| Per essere cancellato da un elenco deselezionare la casella con segno di spunta accanto al<br>relativo albo e cliccare su salva e continua.                                                                             |  |  |  |
| Per modificare il proprio profilo lasciare selezionati gli albi e selezionare dal menù di sinistra la<br>voce di vs. interesse o cliccare salva e continua e seguire gli step per rivedere lo stato<br>dell'iscrizione. |  |  |  |
| La modifica dell'iscrizione comporterà la momentanea sospensione e riattiverà la procedura di<br>abilitazione agli albi da parte degli addetti.                                                                         |  |  |  |
|                                                                                                    |  |  |  |
| ndietro Salva e continua                                                                                                    |  |  |  |

[torna all'indice]

# Legale rappresentante/Procuratore

TIPOLOGIE COINVOLTE: azienda fornitrice di beni e servizi - impresa esecutrice di lavori pubblici - soggetti giuridici no profit - società cooperativa - consorzio di società

### Dati anagrafici

Nello step *Legale rappresentante/Procuratore*, bisogna compilare l'anagrafica con i dati del rappresentante legale o del procuratore.

| ANAGRAFICA RAP            | PRESENTANTE LEGALE / PROCURATOR | E |
|---------------------------|---------------------------------|---|
| *Nome:                    | Roberto                         |   |
| * Cognome:                | Fois                            |   |
| * Codice fiscale:         | RBRFSO54D62B354B                |   |
| LUOGO E DATA DI NASCITA   |                                 |   |
| *Data di nascita:         | 22/04/1954                      |   |
| *Nazione:                 | Italia                          |   |
| * Provincia:              | Cagliari                        |   |
| *Comune:                  | Cagliari                        |   |
| RESIDENZA                 |                                 |   |
| * Indirizzo di residenza: | Via Gennargentu 18              |   |
| * Provincia:              | Cagliari                        |   |
| * Comune:                 | Cagliari                        |   |
| * CAP:                    | 09100                           |   |
|                           |                                 |   |

È possibile allegare il documento di identità; se si sceglie di inserire l'allegato è obbligatorio compilare il campo relativo alla data di scadenza; opzionalmente è possibile caricare il curriculum vitae.

| DOCUMENTAZIONE                                                                                    |                                                                          |  |
|---------------------------------------------------------------------------------------------------|--------------------------------------------------------------------------|--|
| Allega documento di riconoscimento<br>(*.pdf):<br>* Scadenza:<br>Allega Curriculum Vitae (*.pdf): | Documento identità 🛓 🗙<br>25/12/2024<br>Sfoglia Nessun file selezionato. |  |
|                                                                                                   |                                                                          |  |

#### [torna all'indice]

### Dichiarazioni

Il campo relativo alla dichiarazione art. 80 D.Lgs. 50/2016 (ex art. 38 D.Lgs. 163/2006) è obbligatorio: è necessario spuntare una delle due opzioni.

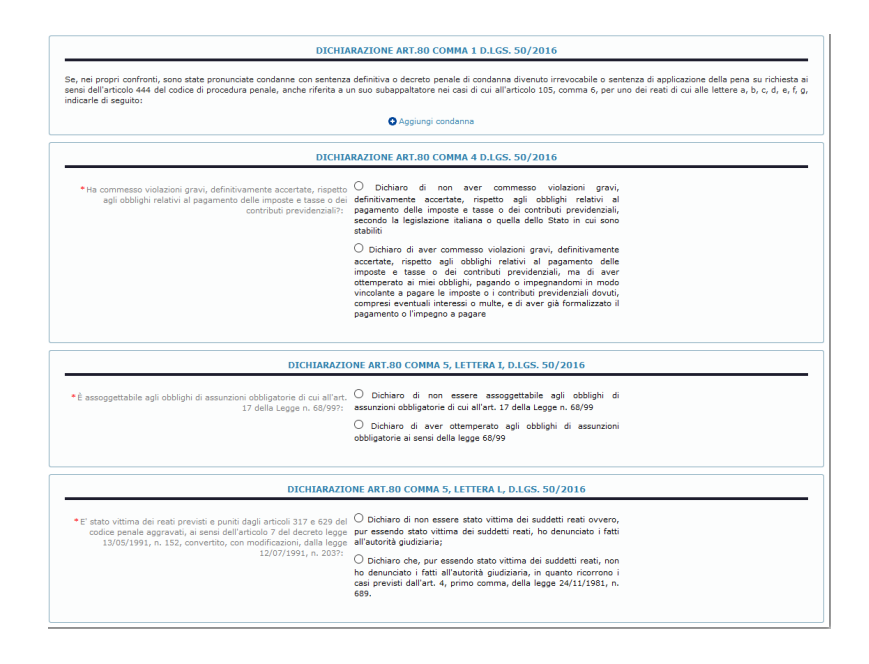

Per quanto riguarda i campi relativi alle dichiarazioni sulle relazioni di parentela o affinità e i vincoli di lavoro o professionali (art. 1 comma 9 Legge 190/2012), nel caso in cui si spunti l'opzione "Si" è obbligatorio compilare il campo di inserimento sottostante.

| DICHIARAZIONE ART. 1, COMMA 9, LETTERA E - LEGGE 190/2012                                                                                                    |                                             |  |  |  |
|----------------------------------------------------------------------------------------------------|---------------------------------------------|--|--|--|
| Per quanto a propria conoscenza, sussistono relazioni di parentela o affinità, entro il secondo grado, tra i titolari, gli amministratori, i soci e i dipendenti<br>dell'impresa e i dingenti e i dipendenti dell'Amministrazione? |                                             |  |  |  |
| si: 🔟                                                                                                    |                                             |  |  |  |
| Se sì, indicare di seguito le relazioni di parentela o affinità:                                                                                                    |                                             |  |  |  |
|                                                                                                    |                                             |  |  |  |
| DICHIARAZIONE                                                                                                    | ART. 1, COMMA 9, LETTERA F - LEGGE 190/2012 |  |  |  |
| Sussistono vincoli di lavoro o professionali, in corso o riferibili ai tre anni precedenti con gli amministratori e i responsabili delle unità organizzative<br>dell'Amministrazione?                                              |                                             |  |  |  |
| Sì:                                                                                                    | 8                                           |  |  |  |
| Se sì, indicare di seguito i nominativi dei soggetti con vincoli<br>di lavoro o professionali e relativa tipologia:                                                                                                    |                                             |  |  |  |
|                                                                                                    |                                             |  |  |  |

Compilati i campi, cliccando su **Salva e continua** si proseguirà con la compilazione dello step successivo.

[torna all'indice]

## Dichiarante

TIPOLOGIE COINVOLTE: professionista tecnico - studio associato - consorzio di professionisti - società di ingegneria - società di professionisti tecnici - altra tipologia di professionista - società di professionisti o studi associati non tecnici - operatori sociali

Per le tipologie coinvolte questo è il primo step di registrazione per l'iscrizione agli elenchi. In quest'area è necessario inserire i dati anagrafici richiesti e le dichiarazioni relative all'art. 80 del D.Lgs. 50/2016 ed eventualmente quelle relative all'art. 1 comma 9 della Legge 190/2012.

[torna all'indice]

### Dati anagrafici

È necessario inserire i dati anagrafici del Dichiarante ovvero del professionista, del legale rappresentante o procuratore dello studio.

| DICHIARANTE              |                         |  |  |
|--------------------------|-------------------------|--|--|
| *Nome:                   | Lucio                   |  |  |
| * Cognome:               | Romano                  |  |  |
| * Codice fiscale:        | RMNLCU63L23B354Z        |  |  |
|                          | LUOGO E DATA DI NASCITA |  |  |
| * Data di nascita:       | 23/07/1963              |  |  |
| * Nazione:               | Italia                  |  |  |
| * Provincia:             | Cagliari                |  |  |
| * Comune:                | Cagliari                |  |  |
|                          | RESIDENZA               |  |  |
| *Indirizzo di residenza: | Via Firenze 47          |  |  |
| * Provincia:             | Cagliari                |  |  |
| * Comune:                | Cagliari                |  |  |
| * CAP:                   | 09100                   |  |  |
|                          |                         |  |  |

[torna all'indice]

### Dichiarazioni

Il campo relativo alla dichiarazione art. 80 D.Lgs. 50/2016 (ex art. 38 D.Lgs. 163/2006) è obbligatorio: è necessario spuntare una delle due opzioni.

| DICHIARAZIONE ART.80 COMMA 1 D.LGS. 50/2016                                                                                                    |                                                                                                    |  |  |
|----------------------------------------------------------------------------------------------------|----------------------------------------------------------------------------------------------------|--|--|
| Se, nei propri confronti, sono state pronunciate condanne con sentenza definitiva o decreto penale di condanna divenuto irrevocabile o sentenza di applicazione della pena su richiesta ai<br>sensi dell'articolo 444 dei colico di procedura penale, anche riferita a un suo subappellatore nei casi di cui all'articolo 105, comma 6, per uno dei reati di cui alle lettere a, b, c, d, e, f, o,<br>indicarte di seguitori: |                                                                                                    |  |  |
|                                                                                                    | Aggiungi condanna                                                                                                    |  |  |
| DICHIA                                                                                                    | DICHIARAZIONE ART.80 COMMA 4 D.LGS. 50/2016                                                                                                    |  |  |
| *Ha commesso violazioni gravi, definitivamente accertate, rispetto<br>agli obblighi relativi al pagamento delle imposte e tasse o dei<br>contributi previdenziali?:                                                                                                    | O Dichiaro di non aver commesso violazioni gravi,<br>definitivmente accetate, rispetto agli obblighi relativi al<br>pagamento delle mooste e tasse o di contributi previdenziali,<br>secondo la legolazione italiana o quella dello Stato in cui sono<br>stabiliti                                                                                                    |  |  |
|                                                                                                    | O Dichiaro di aver commesso violazioni gravi, definitivamente<br>accentare, rispetto agli oblighi relativi al pagamento delle<br>relativi anti appagnetto della pagamento della<br>vincolante a pagare le impognatori in modo<br>vincolante a pagare le impognatori in modo<br>vincolante a pagare le impognatori interessi on fullo previdenziali dovuti,<br>compresi eventuali interessi on ultice, el avere già formalizzato il<br>pagamento o l'impogno a pagare |  |  |
| DICHIARAZIO                                                                                                    | DNE ART.80 COMMA 5, LETTERA I, D.LGS. 50/2016                                                                                                    |  |  |
| È assoggettabile agli obblighi di assunzioni obbligatorie di cui all'art.<br>17 della Legge n. 68/99?:                                                                                                    | <ul> <li>Dichiaro di non essere assoggettabile agli obblighi di<br/>assunzioni obbligatorie di cui all'art. 17 della Legge n. 68/99</li> </ul>                                                                                                    |  |  |
|                                                                                                    | <ul> <li>Olchiaro di aver ottemperato agli obblighi di assunzioni<br/>obbligatorie ai sensi della legge 68/99</li> </ul>                                                                                                    |  |  |
| DICHIARAZIO                                                                                                    | DICHIARAZIONE ART.80 COMMA 5, LETTERA L, D.LGS. 50/2016                                                                                                    |  |  |
| * E' stato vittima dei reati previsti e puniti dagli articoli 317 e 629 del<br>codice penale aggravati, ai sensi dell'articolo 7 del decreto legge<br>13/05/1991, n. 152, convertito, con modificazioni, dalla legge<br>20/07/1001 e 2023.                                                                                                    | O Dichiaro di non essere stato vittima dei suddetti reati ovvero,<br>pur essendo stato vittima dei suddetti reati, ho denunciato i fatti<br>all'autorità giudicaria;                                                                                                    |  |  |
| 12/07/1991, n. 2037:                                                                                                    | O Dichiaro che, pur essendo stato vittima dei suddetti reati, non<br>ho denunciato i fatti all'autorità giudiziaria, in quanto ricorrono i<br>casi previsti dall'art. 4, primo comma, della legge 24/11/1981, n.<br>689.                                                                                                    |  |  |
|                                                                                                    |                                                                                                    |  |  |

lavoro o professionali (art. 1 comma 9 Legge 190/2012), nel caso in cui si spunti l'opzione "Si" è obbligatorio compilare il campo di inserimento sottostante.

| DICHIARAZIONE ART. 1, COMMA 9, LETTERA E - LEGGE 190/2012                                                                                                    |                                             |  |  |
|----------------------------------------------------------------------------------------------------|---------------------------------------------|--|--|
| Per quanto a propria conoscenza, sussistono relazioni di parentela o affinità, entro il secondo grado, tra i titolari, gli amministratori, i soci e i dipendenti<br>dell'impresa e i dirigenti e i dipendenti dell'Amministrazione? |                                             |  |  |
| si: 0                                                                                                    |                                             |  |  |
| Se sì, indicare di seguito le relazioni di parentela o affinità:                                                                                                    |                                             |  |  |
|                                                                                                    |                                             |  |  |
| DICHIARAZIONE                                                                                                    | ART. 1, COMMA 9, LETTERA F - LEGGE 190/2012 |  |  |
| Sussistono vincoli di lavoro o professionali, in corso o riferibili ai tre anni precedenti con gli amministratori e i responsabili delle unità organizzative<br>dell'Amministrazione?                                               |                                             |  |  |
| Si:                                                                                                    | 3                                           |  |  |
| Se si, indicare di seguito i nominativi dei soggetti con vincoli<br>di lavoro o professionali e relativa tipologia:                                                                                                    |                                             |  |  |
|                                                                                                    |                                             |  |  |

Compilati i campi, cliccando su **Salva e continua** si proseguirà con la compilazione dello step successivo.

[torna all'indice]

# Dati attività (Elenchi Lavori Pubblici/Beni e Servizi)

TIPOLOGIE COINVOLTE: impresa esecutrice di lavori pubblici - azienda fornitrice di beni e servizi - soggetti giuridici no profit - società cooperativa - consorzio di società

Lo step *dati attività* è comune a tutte le tipologie di registrazione. Tuttavia in base alla tipologia, scelta in fase di registrazione preliminare, i dati richiesti variano.

### Dati attività

Nella schermata relativa allo step **Dati attività**, si devono compilare i campi relativi ai dati aziendali o del professionista e ai contatti. Questa sezione contiene delle peculiarità in base alla tipologia, a titolo di esempio viene mostrata la maschera dedicata alle aziende fornitrice di beni e servizi.

| i campi contrassegnati dall'asterisco rosso sono obbligatori<br>B.: In caso di modifica dei propri dati è necessario firmare l'autocertificazione e fare una nuova richiesta di abilitazione<br>DATI ATTIVITÀ |                                                                                                    |  |
|----------------------------------------------------------------------------------------------------|----------------------------------------------------------------------------------------------------|--|
| *Ragione sociale:                                                                                                    |                                                                                                    |  |
| Tipo società:                                                                                                    | · · · · · · · · · · · · · · · · · · ·                                                                                                    |  |
| * Partita iva:<br>* Codice fiscale azienda:                                                                                                    |                                                                                                    |  |
| *Numero dipendenti:                                                                                                    | Da 0 a 5 🔹                                                                                                    |  |
| * Dimensione azienda:                                                                                                    | <ul> <li>Micro impresa (organico inferiore a 10 persone ed un fatturato o totale di bilancio annuale non superiore a 2.000.000,00 di euro)</li> <li>Piccola impresa (organico inferiore a 50 persone ed un fatturato o totale di bilancio annuale non superiore a 10.000.000,00 di euro)</li> <li>Media impresa (organico inferiore a 250 persone ed un fatturato non superiore a 50.000.000,00 di euro ovvero un totale di bilancio annuale non superiore a 43.000.000,00 di euro)</li> <li>Grande impresa (organico superiore a 250 persone e/o un fatturato superiore a 50.000.000,00 di euro ovvero un totale di bilancio annuale superiore a 43.000.000,00 di euro)</li> </ul> |  |
|                                                                                                    | 🗙 reset                                                                                                    |  |

[torna all'indice]

### Contatti

Anche il Form Contatti è comune a tutte le tipologie.

| CONTATTI     |   |  |
|--------------|---|--|
| * Telefono:  | [ |  |
| * Cellulare: |   |  |
| Fax:         |   |  |
| *E-mail:     |   |  |
| * PEC:       |   |  |
|              |   |  |

[torna all'indice]

### Altri dati di impresa

Per le categorie relative ad imprese, società e consorzi è previsto l'inserimento di ulteriori dati, come quelli inerenti la tutela della salute e della sicurezza nei luoghi di lavoro e il documento di valutazione dei rischi. Nel caso in cui la ditta non abbia personale alle proprie dipendenze è necessario selezionare l'opzione relativa.

| DATI INERENTI TUTELA DELLA SALUT                                                                                     | TE E DELLA SICUREZZA NEI LUOGHI DI LAVORO, D.LGS. 81/2008           |
|----------------------------------------------------------------------------------------------------|---------------------------------------------------------------------|
| La ditta non ha personale alle proprie dipendenze:                                                                   | 0                                                                   |
| Nominativo del RSPP:                                                                                                 |                                                                     |
| Nominativo del RLS:                                                                                                  |                                                                     |
| Nominativo del Medico Competente:                                                                                    |                                                                     |
| Nominativo del Legale Rappresentante/Datore di<br>Lavoro:                                                            |                                                                     |
| Nominativo del Delegato / Procuratore con poteri di<br>firma del DUVRI all'esito della riunione di<br>coordinamento: |                                                                     |
| ООСИМ                                                                                                    | ENTO DI VALUTAZIONE DEI RISCHI                                      |
| Nel caso in cui si abbia personale                                                                                   | dipendente, caricare il proprio Documento di Valutazione dei Rischi |
| Allega DVR:                                                                                                    | O Allega documento                                                  |
|                                                                                                    |                                                                     |

È possibile inserire i dati relativi alle sedi, le referenze bancarie e le capacità economiche e finanziarie. Cliccando su **Aggiungi sede**, apparirà un popup nel quale sarà possibile inserire le informazioni relative alla sede.

È possibile caricare un file nel box *Referenze bancarie* cliccando sul tasto **Allega**. Si aprirà una finestra per la selezione e il caricamento dalla postazione di lavoro.

Cliccando su **Aggiungi capacità economico finanziarie**, nel relativo box *si aprirà un form attraverso il quale sarà possibile* inserire l'anno e l'importo relativo (l'importo deve essere inserito senza i separatori delle migliaia).

|                                  | SEDE LEGALE                                                                                                    |  |  |
|----------------------------------|----------------------------------------------------------------------------------------------------|--|--|
| * Indirizzo:                     |                                                                                                    |  |  |
| • CAP:                           |                                                                                                    |  |  |
| *Provincia:                      |                                                                                                    |  |  |
| * Comune:                        |                                                                                                    |  |  |
| * Nazione:                       |                                                                                                    |  |  |
| Coincide con una sede operativa: |                                                                                                    |  |  |
|                                  | SEDI DIFFERENTI DALLA SEDE LEGALE                                                                                                    |  |  |
| O Applungi sede                  |                                                                                                    |  |  |
|                                  | Aggiungi sede                                                                                                    |  |  |
|                                  | Aggiungi sede  REFERENZE BANCARIE                                                                                                    |  |  |
| Referenze bancarie:              | Aggiungi sede      REFERENZE BANCARIE      File allegato     Allega Documento non allegato     O Allega                                    |  |  |
| Referenze bancarie:              | Aggiungi sede      REFERENZE BANCARIE      File allegato     Allega      Documento non allegato     Allega  CAPACITÀ ECONOMICO FINANZIARIE |  |  |

Infine è obbligatoria la compilazione dei capi relativi all'iscrizione alla White List. Il campo obbligatorio è impostato di default su "Non iscritto". Nel caso in cui l'impresa non sia iscritta a nessuna White List non è necessario compilare i restanti campi, nel caso invece si sia già effettuata l'iscrizione (anche nel caso si sia in attesa di una risposta da parte della prefettura) è obbligatorio compilare anche i campi "Prefettura di iscrizione" e "data di inoltro della richiesta di iscrizione".

| ISCRIZIONE ALLA "WHITE LIST" PER LE IMPR                                                                                                    | RESE CHE OPERANO NEI SETTORI A R                                                                                                    | RISCHIO DI INFILTRAZIONI MAFIOSE                                                                                               |
|----------------------------------------------------------------------------------------------------|----------------------------------------------------------------------------------------------------|----------------------------------------------------------------------------------------------------|
| La Legge n. 190 del 6 novembre 2012 ed il D.P.C.M<br>2013, hanno previsto l'istituzione, presso ogni Prefet<br>tentativo di infiltrazione mafiosa, ope | I. 18 aprile 2013, pubblicato in G.U. il 15 luç<br>tura, dell'elenco dei fornitori, prestatori di s<br>ranti nei settori considerati maggiormente | glio 2013 ed entrato in vigore il 14 agosto<br>servizi ed esecutori di lavori non soggetti a<br>a rischio (c.d. "White List"). |
| L'azienda svolge attività di cui all'art. 1, comma 53,<br>della L. 190/2012?:                                                                          |                                                                                                    |                                                                                                    |
| * L'azienda è iscritta ad una o più White List della<br>Prefettura di competenza?:                                                                     | Non iscritto                                                                                                    | ¥                                                                                                    |
| Prefettura di iscrizione:                                                                                                    |                                                                                                    |                                                                                                    |
| Data di inoltro della richiesta di iscrizione:                                                                                                    |                                                                                                    |                                                                                                    |
| Certificato:                                                                                                    | O Allega documento                                                                                                    |                                                                                                    |
|                                                                                                    |                                                                                                    |                                                                                                    |

Compilati i campi, cliccando su **Salva e continua** si proseguirà con la compilazione dello step successivo.

[torna all'indice]

# Dati Attività (Elenchi dei Professionisti)

TIPOLOGIE COINVOLTE: professionista tecnico - studio associato - consorzio di professionisti - società di ingegneria

- società di professionisti tecnici - altra tipologia di professionista - società di professionisti o studi associati non tecnici

- operatori sociali

Per le categorie di iscrizione sopra elencate i dati richiesti, relativi all'attività, sono i seguenti. Oltre all'indicazione dei dati è possibile selezionare l'eventuale disponibilità allo svolgimento di prestazioni urgenti.

|                                                                                                    | CONTATTI                                                                                                    |
|----------------------------------------------------------------------------------------------------|----------------------------------------------------------------------------------------------------|
| *Telefono:                                                                                                    |                                                                                                    |
| * Cellulare:                                                                                                    |                                                                                                    |
| Fax:                                                                                                    |                                                                                                    |
| * E-mail:                                                                                                    |                                                                                                    |
| * PEC:                                                                                                    |                                                                                                    |
|                                                                                                    |                                                                                                    |
| DISPONIBILITÀ ALLO SV                                                                                                    | OLGIMENTO DI PRESTAZIONI IN CONDIZIONI D'URGENZA                                                                                                    |
| * Si rende disponibile allo svolgimento di prestazioni in<br>condizioni d'urgenza?:                                                | (No <b>T</b> )                                                                                                    |
|                                                                                                    | REGISTRO DELLE IMPRESE                                                                                                    |
| Nel caso in cui il registrante sia soggetto a iscrizione alla C<br>ricaricarlo tramite il relativo form. In caso contrario è obbli | C.I.A.A è obbligatorio scaricare il modello di dichiarazione sostitutiva, compilario, sottoscriverio e<br>igiatorio inserire una dichiarazione in carta libera, timbrata e firmata dai dichiarante, a motivazion<br>della non iscrizione alla C.C.I.A.A. |
| *Indicare se si è soggetti a iscrizione camerale:                                                                                  | Scarica il fac-cipile da compilare e riallegare 🕈                                                                                                    |
| biomerazione avautured dati camera di commercio :                                                                                  | Allega documento                                                                                                    |
|                                                                                                    |                                                                                                    |

Nel caso in cui il registrante sia soggetto a iscrizione alla C.C.I.A.A è obbligatorio scaricare il modello di dichiarazione sostitutiva, compilarlo, sottoscriverlo e ricaricarlo tramite il relativo form. In caso contrario è obbligatorio inserire una dichiarazione in carta libera, timbrata e firmata dal dichiarante, a motivazione della non iscrizione alla C.C.I.A.A.

[torna all'indice]

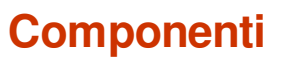

TIPOLOGIE COINVOLTE: azienda fornitrice di beni e servizi - impresa esecutrice di lavori pubblici -

soggetti giuridici no profit - società cooperativa - studio associato - società di ingegneria - società di professionisti tecnici - società di professionisti o studi associati non tecnici

In questa sezione devono essere inseriti i dati dei soggetti elencati al comma 3 dell'art. 80, D.lgs. 50/2016.

| ELENCO COMPONENTI                                                                                                    |
|----------------------------------------------------------------------------------------------------|
| Si richele di neore i nomalhi de soggetti di cui ale httere ti), ci en de dell'ari. 38, Digu: 183/2016, everoi:<br>O supili neoremente:<br>O Tatale di dimensi enclondatti<br>O Tatale a commondere, refe socializzazione<br>O di aministratti nun di angreventazia, nun di angli di toto di scietti. |
| O Applungi componente                                                                                                    |

I componenti devono essere inseriti uno alla volta. Cliccando su **Aggiungi componente** si apre una finestra per l'inserimento dei dati. È possibile inserire sia delle persone fisiche sia delle persone giuridiche.

#### Aggiungi Componente (Persona Fisica)

|                                                                                                    |                                                                                                    | C                                                                                                    |                                                                                                    |                                                                                                    |                             |                                  |
|----------------------------------------------------------------------------------------------------|----------------------------------------------------------------------------------------------------|----------------------------------------------------------------------------------------------------|----------------------------------------------------------------------------------------------------|----------------------------------------------------------------------------------------------------|-----------------------------|----------------------------------|
|                                                                                                    | Tipologia:                                                                                                    | Socio                                                                                                    |                                                                                                    | •                                                                                                    |                             |                                  |
|                                                                                                    | *Nome:                                                                                                    |                                                                                                    |                                                                                                    |                                                                                                    |                             |                                  |
|                                                                                                    | * Cognome:                                                                                                    |                                                                                                    |                                                                                                    |                                                                                                    |                             |                                  |
| *Allega documento di ric                                                                                                    | onoscimento:                                                                                                    | Scegli file                                                                                                    | Nessun file selezionato                                                                                                    |                                                                                                    |                             |                                  |
| * Luo                                                                                                    | go di nascita:                                                                                                    |                                                                                                    |                                                                                                    |                                                                                                    |                             |                                  |
| * Da                                                                                                    | ata di nascita:                                                                                                    |                                                                                                    |                                                                                                    |                                                                                                    |                             |                                  |
| ichiarazione art.80 comma                                                                                                    | 1 D.Lgs. 50/20                                                                                                    | 16                                                                                                    |                                                                                                    |                                                                                                    |                             |                                  |
| o sentenza di applicazione<br>subappaltatore nei casi di cu                                                                                                    | della pena su i<br>i all'articolo 10                                                                                                    | richiesta ai s<br>15, comma 6,                                                                                                    | ne con sentenza definitiva<br>ensi dell'articolo 444 del o<br>per uno dei reati di cui al                                    | odice di procedura penale<br>e lettere a, b, c, d, e, f, g,                                               | , anche rif<br>indicarle d  | erita a un si<br>i seguito:      |
| Condanne con sentenza                                                                                                    | della pena su n<br>i all'articolo 10<br>Sì<br>a definitiva                                                                                                    | richiesta ai s<br>15, comma 6,                                                                                                    | ne con sentenza derinitiva<br>ensi dell'articolo 444 del de<br>per uno dei reati di cui al                                   | e lettere a, b, c, d, e, f, g,                                                                            | , anche rif<br>indicarle d  | erita a un si<br>i seguito:      |
| Condanne con sentenza<br>Condanne con sentenza                                                                                                    | della pena su i<br>i all'articolo 10<br>Sì<br>a definitiva<br>Detenzio                                                                                                    | ne(mesi)                                                                                                    | ne con sentenza derinitiva<br>ensi dell'articolo 444 del<br>per uno dei reati di cui al<br>Risarcimento                      | Provvedimenti                                                                                             | , anche rif<br>indicarle d  | erita a un su<br>i seguito:      |
| Condanne con sentenza<br>Condanne con sentenza                                                                                                    | a definitiva<br>Detenzio                                                                                                    | ichiesta ai s<br>i5, comma 6,                                                                                                    | ne con sentenza derinitiva<br>ensi dell'articio 444 del<br>per uno dei reati di cui al<br>Risarcimento                       | Provvedimenti                                                                                             | , anche rif<br>indicarle d  | erita a un si<br>i seguito:<br>- |
| Condanne con sentenza<br>ubappaltatore nei casi di cu<br>Condanne con sentenza<br>Condanna ĉ                                                                                                    | a definitiva                                                                                                    | ne(mesi)                                                                                                    | ne con sentenza derinitiva<br>ensi dell'articolo 444 del<br>per uno dei reati di cui al<br>Risarcimento<br>Aggiungi condanna | Provvedimenti                                                                                             | , anche rif<br>indicarle d  | erita a un su<br>i seguito:      |
| o sentenza di applicazione i<br>subappaltatore nei casi di cu<br>Condanne con sentenz<br>Condanna e<br>Dichiarazione del Rapprese                                                                                                    | a definitiva<br>Detenzio                                                                                                    | ne(mesi)                                                                                                    | Risarcimento Aggiungi condanna                                                                                               | odice di prenate ra contra<br>dice di procedura penale<br>e lettere a, b, c, d, e, f, g,<br>Provvedimenti | , anche rif<br>indicarle di | erita a un si<br>i seguito:      |
| o sentenza di applicazione i<br>subappaltatore nei casi di cu<br>Condanne con sentenza<br>Condanna ĉ                                                                                                    | a definitiva<br>Detenzio                                                                                                    | ne(mesi)                                                                                                    | Risarcimento Aggiungi condanna                                                                                               | Provvedimenti                                                                                             | , anche rif<br>indicarle di | erita a un su<br>i seguito:      |
| Condanne con sentenzi<br>ubappaltatore nei casi di cu<br>Condanne con sentenzi<br>Condanna ¢                                                                                                    | della pena su i<br>i all'articolo 10<br>Si<br>a definitiva<br>Detenzio<br>ntante legale:<br>50/2016:                                                                                                    | ne(mesi)                                                                                                    | Risarcimento Risarcimento Aggiungi condanna ichiarazione Art.80 Nessun file selezionato                                      | odice di procedura penale<br>e lettere a, b, c, d, e, f, g,<br>Provvedimenti                              | , anche rif<br>indicarle d  | erita a un si<br>i seguito:      |
| Condanne con sentenzi Condanne con sentenzi Condanne con sentenzi Condanne con sentenzi Condanne con sentenzi Dichiarazione del Rapprese Dichiarazione ai sensi d Codana con sentenzi Condana con sentenzi Condana con sen | a definitiva<br>Detenzio<br>ntante legale:<br>50/2016:<br>codice fiscale:                                                                                                    | ne(mesi)                                                                                                    | Risarcimento Risarcimento Aggiungi condanna ichiarazione Art.80 Nessun file selezionato                                      | Provvedimenti                                                                                             | , anche rif<br>indicarle d  | erita a un si<br>i seguito:      |
| o sentenza di applicazione i<br>subappaltatore nei casi di cu<br>Condanne con sentenzz<br>Condanna ĉ<br>Dichiarazione del Rapprese<br>* Dichiarazione ai sensi d<br>guota societaria,<br>(se pertinente) senza                                                                                                    | a definitiva<br>a definitiva<br>persona de la construcción de la construcción<br>de la construcción de la construcción<br>de la construcción de la construcción<br>de la construcción de la construcción<br>de la construcción de la construcción<br>de la construcción de la construcción<br>de la construcción de la construcción<br>de la construcción de la construcción<br>de la construcción de la construcción de la construcción<br>de la construcción de la construcción de la construcción<br>de la construcción de la construcción de la construcción<br>de la construcción de la construcción de l | ne(mesi)  Calle Collidaria  S, comma 6,  Calle Collidaria  Calle Collidaria  Collidaria  Calle Collidaria  Calle Collidaria  Collidaria  Calle Collidaria  Calle Collidaria  C | Risarcimento Aggiungi condanna ichiarazione Art.80 Nessun file selezionato                                                   | Provvedimenti Provvedimenti                                                                               | , anche rif<br>indicarle d  | erita a un si<br>i seguito:      |

I dati da inserire sono tutti obbligatori. È possibile scegliere la tipologia del componente dalle voci selezionabili nel menu a tendina (Socio, Procuratore, Presidente etc.). Nel caso ci siano condanne da dichiarare è possibile spuntare la casella corrispondente e compilare i campi relativi alle condanne. Una volta Compilati i dati obbligatori è necessario generare la dichiarazione relativa all'art. 80: il sistema genera un file precompilato in formato pdf, tale file deve essere firmato digitalmente dal dichiarante. Nel caso in cui il dichiarante sia sprovvisto di firma digitale, selezionando "Dichiarazione del Rappresentante legale", viene generata una dichiarazione fatta dal Rappresentante legale per il componente. In questo caso la dichiarazione potrà essere firmata dal Rappresentante legale. Il file così firmato deve essere quindi caricato nel sistema attraverso il pulsante apposito **Scegli file** etichettato "\*Dichiarazione ai sensi dell'Art.80 D.lgs 50/2016:"

#### Aggiungi Componente (Persona Giuridica)

|                                                                                                    | Tipologia:                                                       | Socio                                            |                                                                                | <b>v</b>                                                                                    |                                                                          |
|----------------------------------------------------------------------------------------------------|------------------------------------------------------------------|--------------------------------------------------|--------------------------------------------------------------------------------|---------------------------------------------------------------------------------------------|--------------------------------------------------------------------------|
| * Der                                                                                                    | nominazione:                                                     |                                                  |                                                                                |                                                                                             |                                                                          |
|                                                                                                    | Pec:                                                             |                                                  |                                                                                |                                                                                             |                                                                          |
| * 0                                                                                                    | odice fincales                                                   |                                                  |                                                                                |                                                                                             |                                                                          |
| * Ouota societaria.                                                                                                    | in percentuale                                                   | 0.00                                             |                                                                                |                                                                                             |                                                                          |
| (se pertinente) senza                                                                                                    | il simbolo %:                                                    |                                                  |                                                                                |                                                                                             |                                                                          |
| Cessato negli ulti                                                                                                    | imi 12 mesi?:                                                    |                                                  |                                                                                |                                                                                             |                                                                          |
| dei Kappresentante Legal                                                                                                    | *Nome:                                                           |                                                  |                                                                                |                                                                                             |                                                                          |
|                                                                                                    |                                                                  |                                                  |                                                                                |                                                                                             |                                                                          |
|                                                                                                    | * Cognome:                                                       |                                                  |                                                                                |                                                                                             |                                                                          |
| *Allega documento di ric                                                                                                    | onoscimento:                                                     | Scegli file                                      | Vessun file selezionato                                                        |                                                                                             |                                                                          |
| * Luo                                                                                                    | go di nascita:                                                   |                                                  |                                                                                |                                                                                             |                                                                          |
| * Da                                                                                                    | ata di nascita:                                                  |                                                  |                                                                                |                                                                                             |                                                                          |
| chiarazione art.80 comma                                                                                                    | a 1 D.Lgs. 50/2/                                                 | 016                                              |                                                                                |                                                                                             |                                                                          |
| e, nei propri confronti,                                                                                                    | sono state pro<br>applicazione d                                 | onunciate co<br>lella pena su<br>di cui all'arti | ndanne con sentenza de<br>richiesta ai sensi dell'ar<br>colo 105, comma 6, per | finitiva o decreto penale<br>ticolo 444 del codice di pro<br>uno dei reati di cui alle lett | di condanna divenuto<br>cedura penale, anche<br>ere a, b, c, d, e, f, g, |
| ferita a un suo subappalt<br>dicarle di seguito:                                                                                               | tatore nei casi                                                  |                                                  |                                                                                |                                                                                             |                                                                          |
| ferita a un suo subappalt<br>dicarle di seguito:                                                                                               | tatore nei casi<br>S                                             | 1                                                |                                                                                |                                                                                             |                                                                          |
| revocablie o sentenza di<br>ferita a un suo subappali<br>dicarle di seguito:                                                                   | tatore nei casi<br>S                                             |                                                  |                                                                                |                                                                                             |                                                                          |
| revocablie o sentenza di<br>ferita a un suo subappali<br>dicarle di seguito:<br>Condanne con sentenza                                          | tatore nei casi<br>S<br>I <b>definitiva</b>                      | ì                                                |                                                                                |                                                                                             |                                                                          |
| Ferucabile o sentenza di<br>ferita a un suo subappali<br>dicarle di seguito:<br>Condanne con sentenza<br>Condanna \$                           | a definitiva<br>Detenzior                                        | i ✔<br>ne(mesi)                                  | Risarcimento                                                                   | Provvedimenti                                                                               | -                                                                        |
| revocadile o sentenza di<br>ferita a un suo subappall<br>dicarle di seguito:<br>Condanne con sentenza<br>Condanna <del>\$</del>                | a definitiva<br>Detenzior                                        | i 🗹<br>ne(mesi)                                  | Risarcimento                                                                   | Provvedimenti                                                                               | -                                                                        |
| revucaule o sentenza di<br>ferita a un subappali<br>dicarle di seguito:<br>Condanne con sentenza<br>Condanna ≎                                 | a definitiva<br>Detenzior                                        | i 🗹                                              | Risarcimento                                                                   | Provvedimenti                                                                               | -<br>/ 10                                                                |
| revucaule o sentenza di<br>ferita a un suo subappali<br>dicarle di seguito:<br>Condanne con sentenza<br>Condanna ≎                             | a definitiva<br>Detenzior                                        | i 🕑                                              | Risarcimento<br>Aggiungi condanna                                              | Provvedimenti                                                                               | - / 8                                                                    |
| evocable o sentenza di<br>ferria a un suo subappali<br>dicarle di seguito:<br>Condanne con sentenza<br>Condanna \$<br>hiarazione del Rappreser | a definitiva<br>Detenzioi<br>tante legale:                       | i 🖉                                              | Risarcimento<br>Aggiungi condanna                                              | Provvedimenti                                                                               | -<br>/ 8                                                                 |
| revucanie o sentenza di<br>ferita a un suo subapali<br>dicarle di seguito:<br>Condanne con sentenze<br>Condanna €<br>                          | atore nei casi<br>S<br>definitiva<br>Detenzion<br>itante legale: | i 🖉                                              | Risarcimento<br>Aggiungi condanna<br>chiarazione Art.80                        | Provvedimenti                                                                               |                                                                          |

Anche qui è necessario compilare almeno i campi obbligatori. Devono essere inseriti i dati relativi alla persona giuridica e i dati del rappresentante legale della stessa. Come per la persona fisica poi è necessario generare l'autocertificazione.

Cliccando su Salva e continua si proseguirà con la compilazione dello step successivo.

[torna all'indice]

# Componenti del consorzio

#### TIPOLOGIE COINVOLTE: consorzio di società

Questo step è dedicato alla sola tipologia "consorzio di società" per l'inserimento dei componenti del consorzio.

| COMPONENTI DEL CONSORZIO |  |
|--------------------------|--|
| Aggiungi componente      |  |

Cliccando su Aggiungi componente si aprirà il form per l'inserimento dei dati:

| Tipologia:                                                                                                    | <b>T</b>                                                                                                    |
|----------------------------------------------------------------------------------------------------|----------------------------------------------------------------------------------------------------|
| * Denominazione:                                                                                                    |                                                                                                    |
| Pec:                                                                                                    |                                                                                                    |
| *Codice fiscale:                                                                                                    |                                                                                                    |
| ati del Rappresentante Legale                                                                                                    |                                                                                                    |
| * Nome:                                                                                                    |                                                                                                    |
| * Cognome:                                                                                                    |                                                                                                    |
| *Allega documento di riconoscimento:                                                                                                    | Scegli file Nessun file selezionato                                                                                                    |
| *Luogo di nascita:                                                                                                    |                                                                                                    |
| *Data di nascita:                                                                                                    |                                                                                                    |
| Cessato negli ultimi 12 mesi?:                                                                                                    |                                                                                                    |
| Dichiarazione art.80 comma 1 D.Lgs. 50/2                                                                                                    | 016                                                                                                    |
| Se, nei propri confronti, sono state pre<br>irrevocabile o sentenza di applicazione o<br>riferita a un suo subappaltatore nei casi<br>indicarle di seguito: | nunciate condanne con sentenza definitiva o decreto penale di condanna divenuto<br>lella pena su richiesta ai sensi dell'articol 444 del codice di procedura penale, anche<br>di cui all'articolo 105, comma 6, per uno dei reati di cui alle lettere a, b, c, d, e, f, g, |
| s                                                                                                    | 1                                                                                                    |
|                                                                                                    |                                                                                                    |
|                                                                                                    | 🛣 Genera dichiarazione Art.80                                                                                                    |
| * Dichiarazione ai sensi dell'Art.80 D.lgs                                                                                                    | Scegli file Nessun file selezionato                                                                                                    |

È possibile scegiere una tipologia dal menù a tendina. Le possibilità di scelta sono varie in base alla forma giuridica della società. Dopo aver compilato tutti i campi obbligatori, è possibile generare la dichiarazione Art. 80. Il sistema crea una dichiarazione precompilata con i dati inseriti, che deve essere firmata dal Rappresentante Legale del componente e poi caricata attraverso il pulsante "\*Dichiarazione ai sensi dell'Art. 80 D.lgs 50/2016". Ripetere l'operazione per tutti i componenti del consorzio.

Per inserire i dati nel sistema è necessario cliccare sul pulsante **Invia**, in basso a sinistra nel form di inserimento.

Una volta inseriti i dati, i componenti vengono caricati nella tabella, da qui attraverso il pulsante **Elimina** è possibile rimuovere la riga relativa ad un componente.

| Tipologia                  | Denominazione | Rappresentante legale / Procuratore |           |
|----------------------------|---------------|-------------------------------------|-----------|
| Societa in nome collettivo | ALFA          | Mario Rossi - RSSMRA25B73T354A      | 💢 Elimina |
| Società per azioni         | BETA          | Mario VERDI - VRDMRA12B26T369Q      | 🔀 Elimina |

Cliccando su Salva e continua si proseguirà con la compilazione dello step successivo.

#### [torna all'indice]

## **CCIAA/INPS/INAIL**

TIPOLOGIE COINVOLTE: azienda fornitrice di beni e servizi - impresa esecutrice di lavori pubblici - soggetti giuridici no profit - società cooperativa - consorzio di società

In questa si possono inserire le informazioni relative al Registro delle Imprese, alle posizioni previdenziali e posizione INAIL (se soggetti). Per ognuno dei suddetti campi è possibile aggiungere anche più di una posizione, qualora necessario. È possibile inserire altre informazioni relative all'attività come ad esempio il DURC.

# CCIAA – INPS - INAIL

|                                                                                                    | REGISTRO DELLE IMPRESE         |   |  |  |  |
|----------------------------------------------------------------------------------------------------|--------------------------------|---|--|--|--|
| Non soggetto all'iscrizione presso il Registro delle Imprese:                                                                                                    | 0                              |   |  |  |  |
| Certificato camerale (*.pdf):                                                                                                    | Documento non allegato O Alleg | a |  |  |  |
| Scadenza certificato camerale:                                                                                                    | 04/06/2017                     |   |  |  |  |
| *Provincia di iscrizione:                                                                                                    | Roma                           |   |  |  |  |
| *Data di iscrizione:                                                                                                    | 04/06/2015                     |   |  |  |  |
| * R.E.A.:                                                                                                    | 223366                         |   |  |  |  |
| Motivare la mancanza di iscrizione al Registro Imprese:                                                                                                    |                                |   |  |  |  |
| * Per poter procedere con l'iscrizione è obbligatorio inserire almeno una posizione previdenziale.  Istituto Sede (città, indirizzo) Matricola  INPS Elimina  Aggiungi una nuova posizione |                                |   |  |  |  |
| POSIZIONE INAIL                                                                                                    |                                |   |  |  |  |
|                                                                                                    | POSIZIONE INAIL                |   |  |  |  |
| Soggetto non tenuto a posizione inail:                                                                                                    | POSIZIONE INAIL                |   |  |  |  |
| Soggetto non tenuto a posizione inail:<br>Codice INAIL:                                                                                                    | POSIZIONE INAIL                |   |  |  |  |
| Soggetto non tenuto a posizione inail:<br>Codice INAIL:<br>Posizione assicurativa territoriale:                                                                                            | POSIZIONE INAIL                |   |  |  |  |
| Soggetto non tenuto a posizione inail:<br>Codice INAIL:<br>Posizione assicurativa territoriale:<br>Sede INAIL Competente:                                                                  | POSIZIONE INAIL                |   |  |  |  |

Nel caso in cui non si sia soggetti ad una iscrizione è necessario spuntare la relativa casella e compilare il campo di motivazione. È necessario inserire almeno una posizione previdenziale. È possibile scegliere una posizione preimpostata dal menu a tendina (INPS, INARCASSA, CASSA EDILE) oppure inserirne una manualmente nel campo libero.

| Aggiungi una nuova posizione                                    | ×       |
|-----------------------------------------------------------------|---------|
| Istituto (se non presente nella lista inserire<br>manualmente): | <b></b> |
| Sede (città, indirizzo):                                        |         |
| Matricola:                                                      |         |
| Invia                                                           |         |
|                                                                 |         |

[torna all'indice]

Nel box INFORMAZIONI ATTIVITA' è necessario compilare almeno i campi obbligatori, è possibile inserire un'autocertificazione DURC. È infine possibile indicare se l'impresa si è avvalsa di piani di emersione dell'economia sommersa.

|                                                                                                    | INFORMAZIONI ATTIVITÀ                                                                                                    |                   |  |  |  |  |
|----------------------------------------------------------------------------------------------------|----------------------------------------------------------------------------------------------------|-------------------|--|--|--|--|
| Autocertificazione D.U.R.C. (*.pdf):                                                                                                    | Documento non allegato                                                                                                    | Allega            |  |  |  |  |
| Scadenza autocertificazione D.U.R.C.:                                                                                                    |                                                                                                    |                   |  |  |  |  |
| Codice attività principale:                                                                                                    |                                                                                                    |                   |  |  |  |  |
| *Agenzia delle Entrate di competenza (città, indirizzo):                                                                                                    | A                                                                                                    |                   |  |  |  |  |
| * Tribunale di competenza (città, indirizzo):                                                                                                    | A                                                                                                    |                   |  |  |  |  |
| * Direzione Territoriale del Lavoro di competenza (città,<br>indirizzo):                                                                                                    | A                                                                                                    |                   |  |  |  |  |
| Tipologia contratto:                                                                                                    | CARTA                                                                                                    | ¥                 |  |  |  |  |
| N.B.: Nel caso in cui non s                                                                                                    | sia presente il contratto utilizzato, contattare la st                                                                                                    | azione appaltante |  |  |  |  |
|                                                                                                    |                                                                                                    |                   |  |  |  |  |
| EMI                                                                                                    | ERSIONE DELL'ECONOMIA SOMMERSA                                                                                                    |                   |  |  |  |  |
| L'impresa si è avvalsa di piani individuali di emersione di cui<br>all'art. 1 bis, comma 14 della legge n. 383/2001 e s.m.i. in uno<br>degli ultimi tre periodi di imposta?: | L'impresa si è avvalsa di piani individuali di emersione di cui No  all'art. 1 bis, comma 14 della legge n. 383/2001 e s.m.i. in uno degli ultimi tre periodi di imposta?: |                   |  |  |  |  |

Terminata la compilazione, cliccando su **Salva e continua** è possibile salvare e passare allo step successivo.

[torna all'indice]

# Dati previdenziali e assicurativi

TIPOLOGIE COINVOLTE: professionista tecnico - studio associato - consorzio di professionisti - società di ingegneria - società di professionisti tecnici - altra tipologia di professionista - società di professionisti o studi associati non tecnici - operatori sociali

In quest'area è possibile inserire una o più posizioni previdenziali. E' necessario inserire almeno una posizione previdenziale. È possibile scegliere una posizione preimpostata dal menu a tendina (INPS, INARCASSA, CASSA EDILE) oppure inserirne una manualmente nel campo libero.

| * Per poter procedere con l'iscrizione è obbligatorio inserire almeno una posizione previdenziale. |                            |           |           |  |  |
|----------------------------------------------------------------------------------------------------|----------------------------|-----------|-----------|--|--|
| Istituto                                                                                           | Sede (città, indirizzo)    | Matricola |           |  |  |
| INPS                                                                                               | cagliari                   | 456987    | 🔀 Elimina |  |  |
| NARCASSA                                                                                           | cagliari                   | 65889     | 🔀 Elimina |  |  |
| CASSA EDILE                                                                                        | cagliari                   | 987652    | 🔀 Elimina |  |  |
| Personalizzata                                                                                     | cagliari                   | 023698    | 🔀 Elimina |  |  |
|                                                                                                    | 🚱 Aggiungi una nuova posiz | zione     |           |  |  |

Terminata la compilazione, cliccando su **Salva e continua** è possibile salvare e passare allo step successivo.

#### TIPOLOGIE COINVOLTE: TUTTE

Nella sezione *Tracciabilità*, è possibile inserire uno o più conti correnti con relativi operatori abilitati alla gestione degli stessi.

|                                      |                  | TRACCIABILIT          | À DEI FLUSSI FINANZIARI                          |                                     |
|--------------------------------------|------------------|-----------------------|--------------------------------------------------|-------------------------------------|
| * Ai sensi dell'art. 3 della legge 1 | 36/2010, è ob    | bligatorio indicare i | i dati relativi ad almeno un conto corrente e ag | jli operatori delegati ad operarvi. |
|                                      | С                | onto corrente: ITC    | 2D0326802801052879623060                         |                                     |
|                                      | Banca:           | Banca Sella           |                                                  |                                     |
|                                      | Codice<br>SWIFT: |                       |                                                  |                                     |
|                                      | Intestatario:    | Mario Rossi           |                                                  |                                     |
|                                      | Uso:             | Esclusivo per com     | messe pubbliche                                  |                                     |
|                                      | O Aggiungi       | operatore             | 🔀 Elimina questo conto corrente                  |                                     |
|                                      |                  | 🕒 Aggiungi            | un nuovo conto corrente                          |                                     |
|                                      |                  |                       |                                                  |                                     |

Per ogni conto corrente è necessario inserire Intestatario, IBAN e Banca; Una volta inseriti i dati relativi al conto corrente è necessario aggiungere uno o più operatori abilitati ad agire sul conto cliccando su **Aggiungi operatore**. Per ogni operatore è necessario inserire Nome, Cognome e Codice Fiscale.

Terminata la compilazione, cliccando su **Salva e continua** è possibile salvare e passare allo step successivo.

[torna all'indice]

## **Categorie Merceologiche**

TIPOLOGIE COINVOLTE: azienda fornitrice di beni e servizi - soggetti giuridici no profit - società cooperativa - consorzio di società

Nella schermata *Categorie Merceologiche* è possibile inserire le categorie per le quali si vuole essere abilitati all'albo, cliccando sul pulsante apposito.

| CATEGORIE MERCEOLOGICHE     |                                                                                            |  |  |
|-----------------------------|--------------------------------------------------------------------------------------------|--|--|
| Inserire per ogni singola v | oce l'importo complessivo delle forniture effettuate negli ultimi tre esercizi finanziari. |  |  |
| + Aggiungi Categoria        |                                                                                            |  |  |

Comparirà un menu a tendina con tutte le categorie merceologiche. Tramite il box *Cerca* è possibile effettuare una ricerca per parola chiave/codice per trovare più facilmente le categorie da inserire.

| SELEZIONARE LA MACROCATEGORIA, LA CATEGORIA MERCEOLOGICA E L'IMPORTO MASSIMO                                                                                                    |
|----------------------------------------------------------------------------------------------------|
| Cerca:                                                                                                    |
| <ul> <li>1 - COLTIVAZIONI AGRICOLE E PRODUZIONE DI PRODOTTI ANIMALI, CACCIA E SERVIZI CONNESSI</li> <li>10 - INDUSTRIE ALIMENTARI</li> <li>11 - INDUSTRIA DELLE BEVANDE</li> <li>12 - INDUSTRIA DEL TABACCO</li> <li>13 - INDUSTRIE TESSILI</li> </ul>                                                                           |
| <ul> <li>14 - CONFEZIONE DI ARTICOLI DI ABBIGLIAMENTO; CONFEZIONE DI ARTICOLI IN PELLE E PELLICCIA</li> <li>15 - FABBRICAZIONE DI ARTICOLI IN PELLE E SIMILI</li> <li>16 - INDUSTRIA DEL LEGNO E DEI PRODOTTI IN LEGNO E SUGHERO (ESCLUSI I MOBILI); FABBRICAZIONE DI<br/>ARTICOLI IN PAGLIA E MATERIALI DA INTRECCIO</li> </ul> |
| <ul> <li>17 - FABBRICAZIONE DI CARTA E DI PRODOTTI DI CARTA</li> <li>18 - STAMPA E RIPRODUZIONE DI SUPPORTI REGISTRATI</li> <li>19 - FABBRICAZIONE DI COKE E PRODOTTI DERIVANTI DALLA RAFFINAZIONE DEL PETROLIO</li> <li>2 - SILVICOLTURA ED UTILIZZO DI AREE FORESTALI</li> </ul>                                               |
| <ul> <li>20 - FABBRICAZIONE DI PRODOTTI CHIMICI</li> <li>21 - FABBRICAZIONE DI PRODOTTI FARMACEUTICI DI BASE E DI PREPARATI FARMACEUTICI</li> <li>22 - FABBRICAZIONE DI ARTICOLI IN GOMMA E MATERIE PLASTICHE</li> <li>23 - FABBRICAZIONE DI ALTRI PRODOTTI DELLA LAVORAZIONE DI MINERALI NON METALLIFERI</li> </ul>             |
| <ul> <li>24 - METALLURGIA</li> <li>25 - FABBRICAZIONE DI PRODOTTI IN METALLO (ESCLUSI MACCHINARI E ATTREZZATURE)</li> <li>26 - FABBRICAZIONE DI COMPUTER E PRODOTTI DI ELETTRONICA E OTTICA; APPARECCHI ELETTROMEDICALI,<br/>APPARECCHI DI MISURAZIONE E DI OROLOGI</li> </ul>                                                   |
| 27 - FABBRICAZIONE DI APPARECCHIATURE ELETTRICHE ED APPARECCHIATURE PER USO DOMESTICO NON<br>ELETTRICHE                                                                                                    |
|                                                                                                    |

Dopo aver selezionato una o più categorie, cliccando sul pulsante **Invia**, le categorie selezionate verranno inserite nell'elenco delle categorie merceologiche per cui si richiede l'abilitazione.

Per ogni categoria selezionata, inserire l'importo complessivo delle forniture effettuate negli ultimi tre esercizi finanziari. L'importo deve essere inserito <u>senza separatore delle migliaia</u>.

| npi contrassegnati dall'asterisco rosso sono obbligatori CATEGORIE MERCEOLOGICHE |                          |                 |
|----------------------------------------------------------------------------------|--------------------------|-----------------|
| nserire per ogni singola voce l'importo complessivo delle fornitu                | ure effettuate negli ult | imi tra acarci  |
| inanziari.                                                                       | re errettuate negir un   | inn tre eserci. |
| Categoria                                                                        | Importo                  |                 |
| Hardware – fornitura, noleggio, riparazione ed assistenza                        | 10000,00                 | 🗙 Elimina       |
|                                                                                  |                          |                 |
| + Aggiungi Categoria                                                             |                          |                 |

Nel caso in cui una categoria non sia presente nelle voci precompilate, è possibile segnalarla attraverso il box *Eventuali altre categorie non presenti nell'elenco*. Tuttavia, per richiedere l'abilitazione, è necessario selezionare almeno una delle categorie merceologiche presenti nell'elenco.

| _                                                                                                    | EVENTUALI ALTRE CATEGORIE NON PRESENTI NELL'ELENCO |                                                |  |  |
|----------------------------------------------------------------------------------------------------|----------------------------------------------------|------------------------------------------------|--|--|
| Se non si è riscontrata la categoria di pertinenza, verificare con attenzione il proprio oggetto camerale e se non presente segnalare la categoria/e non presenti<br>nell'attuale elenco. |                                                    |                                                |  |  |
|                                                                                                    | Altre categorie:                                   | 99.01.02 - Fabbricazione di stalli per animali |  |  |
|                                                                                                    |                                                    | 6                                              |  |  |
|                                                                                                    |                                                    |                                                |  |  |

Infine è possibile esprimere una preferenza sulla disponibilità alle forniture urgenti.

| DISPONIBILITÀ ALL'ESECUZION                                                                                  | E DI FORNITURE DI BENI E/O SERVIZI IN CONDIZIONI D'URGENZA |
|----------------------------------------------------------------------------------------------------|------------------------------------------------------------|
| *L'azienda si rende disponibile all'esecuzione di forniture di<br>beni e/o servizi in condizioni d'urgenza?: | No                                                         |

Terminata la compilazione, cliccando su **Salva e continua** è possibile salvare e passare allo step successivo.

[torna all'indice]

# Categorie lavori pubblici

TIPOLOGIE COINVOLTE: impresa esecutrice di lavori pubblici - società cooperativa - consorzio di società

In questa sezione è possibile inserire le categorie di lavori pubblici con o senza certificazioni SOA.

| CA                                                                                                    | TEGORIE LAVORI PUBBLICI                                                                                                    |         |
|----------------------------------------------------------------------------------------------------|----------------------------------------------------------------------------------------------------|---------|
| Inserire per ogni singola voce l'importo comples<br>esercizi finanziari fino al 31/12/2015, ai sensi d<br>transitorie) | ssivo degli affidamenti effettuati negli ultimi cinque esercizi finanziari. *(1<br>Jell'art. 253 comma 9 bis del D.lgs. 163/2006 e successive eventuali norm | 0<br>ie |
|                                                                                                    | + Aggiungi Categoria                                                                                                    |         |
|                                                                                                    |                                                                                                    |         |

Cliccando su Aggiungi Categoria si apre una finestra per l'inserimento.

Dal menu a tendina è possibile scegliere la categoria di interesse.

Se in possesso di certificazioni SOA, selezionare la casella apposita ed indicare il livello della SOA selezionandolo dal menu a tendina. È necessario inserire il file relativo alla certificazione.

| Aggiungi/Modifica categoria X                                      |                                     |   |  |  |
|--------------------------------------------------------------------|-------------------------------------|---|--|--|
| Selezionare le categorie relative ai lavori pubblici di interesse. |                                     |   |  |  |
| Categoria:                                                         | OG1 - Edifici civili e industriali  | • |  |  |
| In possesso di certificazione SOA:                                 | 0                                   |   |  |  |
| Livello:                                                           | l fino a € 258.000,00               | ۲ |  |  |
| *Certificazione SOA:                                               | Scegli file Nessun file selezionato |   |  |  |
| Invia                                                              |                                     |   |  |  |

Per le categorie prive di certificazioni, inserire l'importo del fatturato complessivo degli ultimi cinque esercizi finanziari. È necessario inoltre scaricare, compilare e ricaricare a sistema il modulo per le dichiarazioni art. 90 DPR 207/2011.

|                                                                                                    | ۲, |  |
|----------------------------------------------------------------------------------------------------|----|--|
| Selezionare le categorie relative ai lavori pubblici di interesse.                                                                                                    |    |  |
| Categoria: OG1 - Edifici civili e industriali 🔹                                                                                                    |    |  |
| In possesso di certificazione SOA:                                                                                                    |    |  |
| Qualora non si possegga la certificazione SOA, inserire per ogni singola voce l'importo complessivo dei lavori effettuati negli<br>ultimi cinque esercizi finanziari.                                                                               |    |  |
| *Importo: 0 , 00                                                                                                    |    |  |
| Per ogni categoria di interesse priva di certificazione SOA, è obbligatorio compilare il seguente modulo per il rilascio delle<br>dichiarazioni ai sensi dell'art.90 del DPR 207/2010.<br>Scarica il modello fac-simile da compilare e riallegare 🖄 |    |  |
| *Allega documento compilato: Scegli file Nessun file selezionato                                                                                                    |    |  |

Cliccando su **Invia**, la categoria verrà inserita nella lista, da cui i dati inseriti sono modificabili ed eliminabili.

| DIRETTORI/RESPONSABILI TECNICI<br>Direttori/Responsabili Tecnici |                                             |  |
|------------------------------------------------------------------|---------------------------------------------|--|
|                                                                  | Direttori/Responsabili Tecnici: Mario Rossi |  |
| Codice<br>fiscale:                                               | RSSMRA25B73T254H                            |  |
| Abilitazioni:                                                    | В                                           |  |
| Cessato:                                                         | No                                          |  |
| Documento<br>d'identità:                                         | Documento 🔀                                 |  |
|                                                                  | 🗶 Eliı                                      |  |
|                                                                  | OAggiungi un direttore/responsabile tecnico |  |
|                                                                  |                                             |  |

Terminata la compilazione, cliccando su **Salva e continua** è possibile salvare e passare allo step successivo.

[torna all'indice]

# Direttori/responsabili tecnici

TIPOLOGIE COINVOLTE: impresa esecutrice di lavori pubblici - società cooperativa - consorzio di società

In questa sezione è possibile inserire i dati relativi ad eventuali direttori o responsabili tecnici.

| DIRETTORI/RESPONSABILI TECNICI |                                              |  |
|--------------------------------|----------------------------------------------|--|
| Direttori/Responsabili Tecnici |                                              |  |
|                                | Direttori/Responsabili Tecnici: Mario Rossi  |  |
| Codice<br>fiscale:             | RSSMRA25B73T254H                             |  |
| Abilitazioni:                  | В                                            |  |
| Cessato:                       | No                                           |  |
| Documento<br>d'identità:       | Documento 🔀                                  |  |
|                                | 🔀 Elimina                                    |  |
|                                | • Aggiungi un direttore/responsabile tecnico |  |
|                                |                                              |  |
|                                |                                              |  |

Cliccando su **Aggiungi un direttore**/**responsabile tecnico** si aprirà un form nel quale deve essere inserito il nominativo e il codice fiscale; è possibile inserire un documento di identità, indicare se il soggetto è cassato ed indicare eventuali abilitazioni.

Terminata la compilazione, cliccando su **Salva e continua** è possibile salvare e passare allo step successivo.

[torna all'indice]

## Titoli di studio

TIPOLOGIE COINVOLTE: professionista tecnico - consorzio di professionisti - altra tipologia di professionista - società di professionisti o studi associati non tecnici – operatori sociali

In quest'area è possibile inserire i titoli di studio posseduti, cliccando su Aggiungi titolo.

#### TITOLI DI STUDIO

Aggiungi Titolo

Dal menu a tendina si può selezionare il tipo di titolo di studio; è necessario poi inserire il titolo conseguito, l'Istituto erogatore e l'anno di conseguimento. Cliccando su **Invia**, il titolo verrà inserito nella lista dei titoli di studio. È possibile aggiungere più titoli.

|                         | ×          |
|-------------------------|------------|
| * Tipo:                 | Diplom a 🔻 |
| * Titolo conseguito:    |            |
| * Istituto:             |            |
| *Anno di conseguimento: |            |
| Invia                   |            |

Terminata la compilazione, cliccando su **Salva e continua** è possibile salvare e passare allo step successivo.

#### [torna all'indice]

## Ordini professionali

TIPOLOGIE COINVOLTE: professionista tecnico - consorzio di professionisti - altra tipologia di professionista - società di professionisti o studi associati non tecnici - operatori sociali

Cliccando su **+** Aggiungi, tramite il menu a tendina è possibile selezionare l'ordine professionale di appartenenza.

| ORDINI PROFESSIONALI |
|----------------------|
| + Aggiungi           |

Dovrete poi indicare la sede dell'ordine, l'anno di iscrizione e il numero di iscrizione. Infine, cliccate su **Salva e continua**.

| Aggiungi un ordine professionale | ×                          |
|----------------------------------|----------------------------|
| Ordine:                          | COLLEGIO NAZIONALE DEGLI A |
| *Sede:                           |                            |
| * Matricola:                     |                            |
| * Anno:                          |                            |
| Specializzazioni:                |                            |
|                                  | Salva                      |

Nel caso in cui siate professionisti tecnici abilitati ma non appartenenti a un ordine, è possibile selezionare la tipologia di attività dal menu sottostante, senza inserire un ordine professionale.

| SOGGETTI ABILITATI MA NON APPARTENENTI A ORDINI PROFESSIONALI                  |                                                                                                    |  |
|--------------------------------------------------------------------------------|----------------------------------------------------------------------------------------------------|--|
| Selezionare una voce SOLO se non esiste un ordine professionale di riferimento |                                                                                                    |  |
| Tipologia:                                                                     | O Archeologi iscritti all'Elenco degli operatori abilitati alla redazione del documento<br>di valutazione archeologica nel progetto preliminare di opera pubblica (artt. 95 e 96<br>D. Lgs. 163/2006) |  |
|                                                                                | X reset                                                                                                    |  |

Terminata la compilazione, cliccando su **Salva e continua** è possibile salvare e passare allo step successivo.

[torna all'indice]

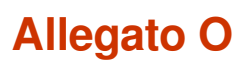

TIPOLOGIE COINVOLTE: professionista tecnico - studio associato - consorzio di professionisti - società di ingegneria - società di professionisti tecnici

Cliccando sulla voce del menu **Allegato O** si accede alla pagina per l'inserimento dei dati dei lavori eseguiti negli ultimi 10 anni.

Per iniziare ad inserire dei lavori, bisogna cliccare su Aggiungi Lavoro.

| ALLEGATO O - SCHEDA REFERENZE PROFESSIONALI                                                                                                    |  |  |
|----------------------------------------------------------------------------------------------------|--|--|
| Inserire l'elenco dei lavori effettuati degli ultimi 10 anni. Per ogni lavoro, indicare i servizi svolti, le prestazioni parziali e l'importo relativo. |  |  |
| Per maggiori informazioni sulle modalità di inserimento, consultare la guida alla compilazione dell'Allegato O                                          |  |  |
| + Aggiungi Lavoro                                                                                                    |  |  |
| Nessun lavoro inserito                                                                                                    |  |  |
|                                                                                                    |  |  |

Si aprirà un form per l'inserimento di un nuovo lavoro. Tutti i dati richiesti sono obbligatori.

| Nuovo Lavoro                     |    | ×     |
|----------------------------------|----|-------|
| * Commitente:                    |    |       |
| * Titolo:                        |    |       |
|                                  |    |       |
|                                  |    |       |
| * Data inizio del servizio:      |    |       |
| * Data conclusione del servizio: |    |       |
| *Importo complessivo Opera:      | 0, | 00    |
| *Ruolo:                          |    |       |
| * Data validazione:              |    |       |
|                                  |    | Salva |

Per memorizzare i dati inseriti è necessario cliccare su Salva.

N. B.: Secondo il DPR 207/2010 in questa sezione vanno inserite:

- la data di inizio e fine del servizio svolto dal professionista;
- l'importo complessivo dell'opera per la realizzazione della quale il professionista ha svolto il servizio (non l'importo totale dei servizi svolti per l'opera).

La piattaforma calcola in automatico la somma degli importi dei servizi svolti dal professionista e la inserisce in autocertificazione, nella sezione Scheda referenze professionali (All. O) alla voce Importo del Servizio. Di seguito uno stralcio dello schema richiesta del suddetto DPR.

[...]

INFORMAZIONI GENERALI SUL SERVIZIO

Committente

Titolo

Periodo di esecuzione del servizio

Importo complessivo dell'opera

Importo del servizio

Data di approvazione/validazione (per i progetti)

Ruolo svolto nell'esecuzione del servizio

[...]

Nel caso in cui non si conoscano l'importo totale dell'opera e le relative date di inizio e fine lavori, il professionista è tenuto a indicare i dati correlati alla propria prestazione.

Dopo il salvataggio, per ogni lavoro inserito è possibile indicare i *Servizi* e i *Servizi di assistenza tecnica* svolti, cliccando sulle relative voci.

Inserire l'elenco dei lavori effettuati degli ultimi 10 anni. Per ogni lavoro, indicare i servizi svolti, le prestazioni parziali e l'importo relativo.

| e dell'Allegato O                                  |                                         |
|----------------------------------------------------|-----------------------------------------|
|                                                    |                                         |
|                                                    |                                         |
| Iniziato il: 01/02/2016<br>Concluso il: 08/02/2016 | 🥖 Modifica<br>⑳ Visualizza<br>🗙 Elimina |
|                                                    |                                         |
|                                                    |                                         |
|                                                    |                                         |
| a svolti                                           |                                         |
|                                                    |                                         |
|                                                    |                                         |
|                                                    | a svolti                                |

Per ogni servizio prestato si possono indicare:

- La specializzazione del servizio
- Le prestazioni parziali, per le quali è possibile l'inserimento multiplo
- L'importo complessivo delle prestazioni

Per memorizzare i dati inseriti è necessario cliccare su Salva.

| Aggiunta Servizio       | ×                                                                                                    |
|-------------------------|----------------------------------------------------------------------------------------------------|
| * Specializzazione:     |                                                                                                    |
| * Prestazioni parziali: | <ul> <li>(A)Fattibilità</li> <li>(B)Progetto preliminare</li> <li>(C)Progetto definitivo</li> <li>(D)Progetto esecutivo</li> <li>(E)Direzione lavori</li> <li>(F)Coordinamento sicurezza progettazione</li> <li>(G)Coordinamento sicurezza esecuzione</li> <li>(H)Project management</li> <li>(I)Coordinamento progettuale</li> <li>(L)Verifica del progetto</li> </ul> |
| * Importo prestazioni:  | 0, 00                                                                                                    |
|                         | Salva                                                                                                    |

È inoltre possibile modificare o eliminare i dati inseriti, cliccando sui comandi relativi.

Dopo il salvataggio, è infine possibile aggiungere ulteriori servizi prestati cliccando nuovamente sul comando **Aggiungi servizi svolti** e ripetendo la procedura.

Per ogni lavoro inserito, si possono aggiungere i servizi di assistenza prestati.

Si possono indicare:

- Le tipologie di servizi prestati, per le quali è possibile l'inserimento multiplo
- L'importo complessivo delle prestazioni

Per memorizzare i dati inseriti è necessario cliccare su Salva.

| Gestione servizi di Assistenza Tecnica                                                                                                    | ×        |
|----------------------------------------------------------------------------------------------------|----------|
| Tipologie Servizi: (a)Rilievi topografici<br>(b)Misurazioni e monitoraggi<br>(c)Indagini idrogeologiche<br>(d)Indagini geotecniche<br>(e)Consulenza idrogeologica<br>(f)Coordinamento sicurezza progettazione<br>(g)Coordinamento sicurezza esecuzione |          |
| Importo: 0 , 00                                                                                                    |          |
|                                                                                                    | Modifica |
|                                                                                                    |          |

È inoltre possibile modificare o eliminare i dati inseriti, cliccando sui comandi relativi.

Dopo il salvataggio, è infine possibile gestire i servizi inseriti, se necessario inserendone di ulteriori.

Dopo aver aggiunto un lavoro eseguito con i relativi servizi, verificata la correttezza dei dati inseriti, è possibile ripetere la procedura per tutti i lavori che si desidera includere nella propria iscrizione.

Al termine dell'inserimento di tutti i lavori, per memorizzare i dati inseriti e completare la compilazione dello step di iscrizione, cliccare su **Salva e continua**.

[torna all'indice]

## Opere e prestazioni professionali

TIPOLOGIE COINVOLTE: professionista tecnico - studio associato - consorzio di professionisti - società di ingegneria - società di professionisti tecnici

È necessario inserire le tipologie di opere e le relative prestazioni professionali così come previsto dal D.M. del 31 ottobre 2013, n. 143, tabella Z1 e Z2.

D.M. 31 ottobre 2013, n. 143 - Allegato Scarica tabella Z1 (tipologie di opere) e Z2 (tipologie di prestazioni) 🏝

TIPOLOGIE DI OPERE E PRESTAZIONI PROFESSIONALI (D.M. 31 OTTOBRE 2013, N. 143)

Inserire per ogni singola voce l'importo complessivo dei lavori degli ultimi 10 anni.

Per maggiori informazioni sulle modalità di inserimento, consultare la Guida all'inserimento delle opere e prestazioni professionali

+ Aggiungi tipologia di opera

Cliccando su **Aggiungi tipologia di opera**, apparirà la finestra nella quale selezionare la tipologia di opera.

| Selezionare una tipologia d                   | tipologia di opera.   |          |  |
|-----------------------------------------------|-----------------------|----------|--|
| Categoria<br>Destinazione funzionale<br>Opera |                       | <b>v</b> |  |
| lggiungi                                      | Seleziona un elemento |          |  |

Cliccando su **Aggiungi**, l'opera verrà caricata nel sistema e a questo punto si potranno inserire le prestazioni con i relativi importi dei lavori degli ultimi 10 anni.

| TIPOLOGIE DI OPERE E PRESTAZIONI PROFESSIONALI (D.M. 31 OTTOBRE 2013, N. 143)                                                                 |           |
|----------------------------------------------------------------------------------------------------|-----------|
| Inserire per ogni singola voce l'importo complessivo dei lavori degli ultimi 10 anni.                                                         |           |
| Per maggiori informazioni sulle modalità di inserimento, consultare la Guida all'inserimento delle opere e prestazioni professionali          |           |
| + Aggiungi tipologia di opera                                                                                                    |           |
| Opera                                                                                                    |           |
| E.06 Edilizia residenziale privata e pubblica di tipo corrente con costi di costruzione nella media di mercato e con tipologie standardizzate | 🔀 Elimina |
| Prestazioni                                                                                                    |           |
| + Gestisci prestazioni                                                                                                    |           |
|                                                                                                    |           |
|                                                                                                    |           |
| + Aggiungi tipologia di opera                                                                                                    |           |

È possibile inserire più prestazioni per la stessa opera cliccando sul pulsante **Gestisci prestazioni**.

| Fase prestazionale - Tipo                                                                                                    | Pianificazione e programmazione                                                                                                    |
|----------------------------------------------------------------------------------------------------|----------------------------------------------------------------------------------------------------|
| Fase prestazionale - Sottotipo                                                                                                    | a.0) Pianificazione e programmazione                                                                                                    |
| Importo dei lavori:                                                                                                    | 10000 , 00000                                                                                                    |
|                                                                                                    |                                                                                                    |
| Pianificazione urbanistica gener                                                                                                    |                                                                                                    |
| rianneactorie arbanibaea gener                                                                                                    |                                                                                                    |
| Rilievi e controlli del terreno, ar<br>lifesa del suolo                                                                                                    | ale<br>nalisi geoambientali di risorse e rischi, studi di geologia applicati ai piani urbanistici generali, ambientali e                                                                                                    |
| Rilievi e controlli del terreno, ar<br>lifesa del suolo<br>Pianificazione forestale, paesag                                                                                                    | are<br>nalisi geoambientali di risorse e rischi, studi di geologia applicati ai piani urbanistici generali, ambientali e<br>Igistica, naturalistica ed ambientale                                                                                                    |
| Rilievi e controlli del terreno, ar<br>lifesa del suolo<br>Pianificazione forestale, paesag<br>Piani aziendali agronomici, di co                                                                        | are<br>nalisi geoambientali di risorse e rischi, studi di geologia applicati ai piani urbanistici generali, ambientali e<br>Igistica, naturalistica ed ambientale<br>oncimazione, fertilizzazione, reflui e fitoiatrici                                                                                |
| Rilievi e controlli del terreno, ar<br>lifesa del suolo<br>Pianificazione forestale, paesag<br>Piani aziendali agronomici, di co<br>Programmazione economica, te                                        | ane<br>nalisi geoambientali di risorse e rischi, studi di geologia applicati ai piani urbanistici generali, ambientali e<br>Igistica, naturalistica ed ambientale<br>oncimazione, fertilizzazione, reflui e fitoiatrici<br>erritoriale, locale e rurale                                                |
| Rilievi e controlli del terreno, ar<br>lifesa del suolo<br>Pianificazione forestale, paesag<br>Piani aziendali agronomici, di co<br>Programmazione economica, te<br>Piani urbanistici esecutivi, di svi | ane<br>nalisi geoambientali di risorse e rischi, studi di geologia applicati ai piani urbanistici generali, ambientali e<br>gistica, naturalistica ed ambientale<br>oncimazione, fertilizzazione, reflui e fitoiatrici<br>erritoriale, locale e rurale<br>iluppo aziendale, di utilizzazione forestale |

È possibile scegliere vari tipi di prestazione come ad esempio Progettazione, Pianificazione, Monitoraggio etc. ad ogni tipo di prestazione corrisponde un sottotipo e quindi una serie di attività, che possono essere selezionate. Compilati i dati e una volta salvati, le prestazioni verranno aggiunte nel sistema.

|                                                                                                    | Opera                                                   |                                                   |
|----------------------------------------------------------------------------------------------------|---------------------------------------------------------|---------------------------------------------------|
| Edifici residenziali di tipo pregiato con costi di costruzio                                         | ne eccedenti la media di mercato e con tipologie div    | versificate 🔀 Elimina                             |
|                                                                                                    | Prestazioni                                             |                                                   |
| 0) Pianificazione e programmazione                                                                   | €10.000,00                                              | Modifica 🔀 Elimina                                |
| Pianificazione urbanistica generale                                                                  |                                                         |                                                   |
| Programmazione economica, territoriale, locale e rurali                                              | -                                                       |                                                   |
|                                                                                                    | -                                                       |                                                   |
| III) Progettazione esecutiva                                                                         | €20.000,00                                              | Modifica 🔀 Elimina                                |
| Relazione generale e specialistiche, Elaborati grafici, Ca                                           | alcoli esecutivi (art. 33, comma 1, lettere a), b), c), | d), d.P.R. 207/2010)                              |
| Particolari costruttivi e decorativi (art. 36, comma 1, le                                           | ttera c), d.P.R. 207/2010)                              |                                                   |
| Computo metrico estimativo, Quadro economico, Elenc<br>comma 1, lettere f), g), i), d.P.R. 207/2010) | o prezzi e eventuale analisi, Quadro dell'incidenza p   | ercentuale della quantità di manodopera (art. 33, |
| Schema di contratto, capitolato speciale d'appalto, cror                                             | oprogramma (art. 33, comma 1, lettere l), h), d.P.F     | 8. 207/2010)                                      |
| Progettazione integrale e coordinata - Integrazione dell                                             | e prestazioni specialistiche (art. 90, comma 7, d.lgs   | . 163/2006)                                       |
|                                                                                                    |                                                         |                                                   |
|                                                                                                    |                                                         |                                                   |
| Costisci prostazioni                                                                                 |                                                         |                                                   |

Terminata la compilazione, cliccando su **Salva e continua** è possibile salvare e passare allo step successivo.

TIPOLOGIE COINVOLTE: professionista tecnico - studio associato - consorzio di professionisti - società di ingegneria - società di professionisti tecnici

In questa sezione è possibile selezionare i servizi di proprio interesse.

| ТІРО                                                                                                    | TIPOLOGIE DI SERVIZI E ASSISTENZA TECNICA                                                                                                    |  |  |
|----------------------------------------------------------------------------------------------------|----------------------------------------------------------------------------------------------------|--|--|
| Selezionare le prestazioni di proprio interesse.*                                                                                                    |                                                                                                    |  |  |
|                                                                                                    | <ul> <li>Analisi di laboratorio</li> <li>Consulenza Geotecnica</li> <li>Consulenza idrogeologica</li> <li>Indagini geotecniche</li> <li>Indagini idrogeologiche</li> <li>Misurazioni e monitoraggi</li> <li>Pratiche catastali</li> <li>Rilievi topografici</li> </ul> |  |  |
| N.B.: La compilazione dei Servizi di Assistenza Tecnica non è obbligatoria qualora sia già stata compilata la sezione "Opere e Prestazioni professionali". |                                                                                                    |  |  |

Se è stata compilata la sezione Opere e prestazioni professionali, non è necessario compilare questa fase.

Dopo aver concluso la selezione, cliccando su **Salva e continua** è possibile salvare e passare allo step successivo.

[torna all'indice]

# Certificazioni e abilitazioni

TIPOLOGIE COINVOLTE: azienda fornitrice di beni e servizi - impresa esecutrice di lavori pubblici - soggetti giuridici no profit - società cooperativa - consorzio di società

In questa sezione è possibile inserire le certificazioni di cui l'operatore è in possesso.

È possibile inserire le certificazioni:

- Di qualità
- Ambientale
- Sociale
- OHSAS
- Eventuali altre certificazioni o abilitazioni

| CERTIFICAZIONE DI QUALITÀ (ISO 9001)                    |                                |  |  |
|---------------------------------------------------------|--------------------------------|--|--|
| Certificazione in corso:<br>Standard di certificazione: |                                |  |  |
| Rilasciata da:                                          |                                |  |  |
| Scadenza:                                               |                                |  |  |
| Settori:                                                |                                |  |  |
| Certificato (*.pdf):                                    | Documento non allegato OAllega |  |  |

L'inserimento dei dati è facoltativo e se tra le certificazioni previste non si trova quella desiderata è possibile inserirne una cliccando sul pulsante **Aggiungi** nel box "*Eventuali altre certificazioni o abilitazioni*"

| EVENTUALI ALTRI             | E CERTIFICAZIONI O ABILITAZIONI |   |
|-----------------------------|---------------------------------|---|
|                             | O Aggiungi                      |   |
|                             | 1                               |   |
| Aggiungi certificazione     |                                 | × |
| Tipo:                       |                                 | ) |
| Standard di certificazione: |                                 | ) |
| Ente Certificatore:         |                                 | ) |
| Scadenza:                   |                                 |   |
| Settori:                    |                                 | ) |
| Invia                       |                                 |   |

Dopo aver concluso la selezione, cliccando su **Salva e continua** è possibile salvare e passare allo step successivo.

[torna all'indice]

## **Ulteriore documentazione**

### TIPOLOGIE COINVOLTE: TUTTE

In questa sezione è possibile indicare le *Capacità Economiche e Tecnico professionali*. È necessario per prima cosa scaricare il modulo da compilare per segnalare tutti i rapporti di natura lavorativa avuti con enti pubblici e privati negli ultimi tre esercizi finanziari. Dopo averlo compilato e convertito in formato pdf è possibile caricarlo attraverso il pulsante **Allega**.

| CAPACITA                                               | ' ECONOMICHE E TECNICO PROFES      | SSIONALI            |  |
|--------------------------------------------------------|------------------------------------|---------------------|--|
|                                                        | Scarica il modulo da compilare per | l'elenco attività 📩 |  |
| Elenco attività svolte nell'ultimo triennio (*.pdf): [ | Documento non allegato             | Allega              |  |
|                                                        |                                    |                     |  |

È possibile infine inserire ulteriori documenti integrativi.

| DOCUMENTAZIONE INTEGRATIVA                                                   |                  |
|------------------------------------------------------------------------------|------------------|
| Di seguito è possbile allegare eventuali documenti integrativi alla richiest | a di iscrizione. |
| Documentazione integrativa: O Allega documento                               |                  |
|                                                                              |                  |

Dopo aver concluso, cliccando su **Salva e continua** è possibile salvare e passare allo step successivo.

[torna all'indice]

## Mercato elettronico

TIPOLOGIE COINVOLTE: azienda fornitrice di beni e servizi - soggetti giuridici no profit - società cooperativa - consorzio di società

In questa sezione è possibile accreditarsi per il mercato elettronico. Grazie a questa richiesta sarà possibile pubblicare i propri prodotti nel mercato elettronico della Stazione Appaltante, che a sua volta potrà fare degli Ordini di Acquisto diretti.

È necessario prima di tutto leggere e accettare il bando e gli allegati per l'abilitazione.

Selezionando dal menu a tendina la voce **Si**, si accettano le condizioni e il contenuto del bando e si apre la richiesta di abilitazione al mercato elettronico.

| RICHIESTA DI ABILITAZIONE AL MERCATO ELETTRONICO                                                                                                    |                                                                       |  |
|----------------------------------------------------------------------------------------------------|-----------------------------------------------------------------------|--|
| Per poter pubblicare i propri prodotti all'interno del Mercato Elettronico della Stazione Appaltante, è necessario prendere visione,<br>conoscere e accettare le clausole, le condizioni e in generale tutto il contenuto del Bando di Abilitazione al Mercato Elettronico,<br>inclusi i relativi allegati, pubblicati sul presente sito web e visualizzabili ai seguenti link: |                                                                       |  |
|                                                                                                    | 🛓 Scarica il bando.                                                   |  |
|                                                                                                    | 🛓 Scarica l'allegato al bando.                                        |  |
| *Desidera abilitarsi alla pubblicazione sul mercato<br>elettronico?:                                                                                                    | Si                                                                    |  |
| L'allegato al bando di abilitazione può essere sogg                                                                                                    | etto a variazioni, integrazioni e sostituzioni senza alcun preavviso. |  |
|                                                                                                    |                                                                       |  |

È poi necessario selezionare le categorie merceologiche di interesse dell'impresa.

|                                      | CATEGORIE MER              | CEOLOGICHE             |                                     |
|--------------------------------------|----------------------------|------------------------|-------------------------------------|
| Inserire per ogni singola voce l'imp | oorto complessivo delle fo | orniture effettuate ne | gli ultimi tre esercizi finanziari. |
|                                      | + Aggiungi Categoria       | Vedi tutti i CPV       |                                     |
|                                      |                            |                        |                                     |

Cliccando su Aggiungi categoria verrà aperta la lista completa delle categorie CPV.

Nella finestra contenente l'elenco di categorie è possibile filtrare i risultati grazie alla presenza della

casella Cerca. Dopo aver selezionato una o più categorie, cliccate su **Invia**. Le categorie selezionate verranno inserite nell'elenco delle categorie merceologiche per cui si richiede l'abilitazione.

Le stesse categorie CPV sono integralmente visualizzabili cliccando su **Vedi tutti i CPV**; in tal modo la piattaforma reindirizza l'operatore in automatico alla pagina *Categorie di iscrizione agli elenchi*.

Dopo aver concluso, cliccando su **Salva e continua** è possibile salvare e passare allo step successivo.

[torna all'indice]

### Zone di interesse

#### TIPOLOGIE COINVOLTE: TUTTE (Se previsto dalla Stazione Appaltante)

Questa sezione può essere abilitata o meno in base alla configurazione stabilita dalla Stazione Appaltante.

In questa sezione è obbligatorio selezionare almeno una zona di interesse. Le zone si inseriscono cliccando su **Seleziona/Modifica zone di interesse**.

| Nessuna zona selezionata. E' necessario selezionare almeno una zona. |                                        | ZONE DI INTERESSE              |
|----------------------------------------------------------------------|----------------------------------------|--------------------------------|
|                                                                      | Nessuna zona selezionata. E' necessa   | o selezionare almeno una zona. |
| Seleziona/Modifica zone di interesse 🕥                               | Seleziona/Modifica zone di interesse 🕥 |                                |

Le zone di interesse si selezionano da una lista in cui sono indicate tutte le Regioni in ordine alfabetico e, correlate, le Province.

| Selezionare le zone in cui si desidera operare | × |
|------------------------------------------------|---|
| Abruzzo                                        |   |
| Chieti Chieti L'Aquila Pescara Teramo          |   |
| Basilicata                                     |   |
| Matera Potenza                                 |   |

Le zone si selezionano cliccando sul quadratino corrispondente. Se si seleziona una regione, automaticamente vengono incluse tutte le province facenti parte.

Terminata la selezione, cliccare sul tasto Invia in calce all'elenco.

La piattaforma mostrerà il riepilogo delle opzioni scelte, che potranno essere modificate con l'apposito tasto.

| ZONE DI INTERESSE                        |
|------------------------------------------|
|                                          |
| Sono state selezionate le seguenti zone. |
| Abautzo                                  |
| AUFU220                                  |
| Chieti                                   |
| L'Aquila                                 |
| Pescara                                  |
| Teramo                                   |
|                                          |
|                                          |
|                                          |
| Seleziona/Modifica zone di interesse 📀   |

Cliccando su Salva e continua è possibile salvare e passare allo step successivo.

[torna all'indice]

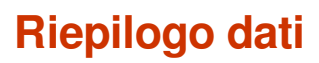

#### TIPOLOGIE COINVOLTE: TUTTE

In questa sezione è presente una tabella con il riepilogo di tutti i dati inseriti negli step precedenti.

Le informazioni mancanti indicate in rosso sono da inserire obbligatoriamente: è necessario tornare indietro allo step di riferimento e completare i dati, al fine di poter generare l'autocertificazione finale e richiedere l'abilitazione.

Dopo aver verificato che tutti i dati (almeno quelli obbligatori) sono stati inseriti cliccando su **Salva e continua** è possibile salvare e passare allo step successivo.

Se in fase di registrazione è stato omesso qualche dato obbligatorio e si clicca su **Salva e Continua**, il sistema genera degli avvisi di errore visibili in alto all'inizio della pagina. In questo caso si può ricercare il dato mancante nella tabella di riepilogo, accedere allo step/sezione relativa al dato mancante e provvedere alla correzione.

Per esempio il sistema riporta il seguente messaggio:

Attenzione: Bisogna selezionare almeno una categoria merceologica.

Se si ispeziona la tabella riepilogativa si noterà un avviso scritto in rosso **NESSUN DATO INSERITO**, tale avviso è all'interno della sezione **Categorie Merceologiche**. Il dato mancante è da ricercare nel menu a sinistra alla stessa identica voce oppure più semplicemente cliccando sul link presente nella tabella con il nome della sezione.

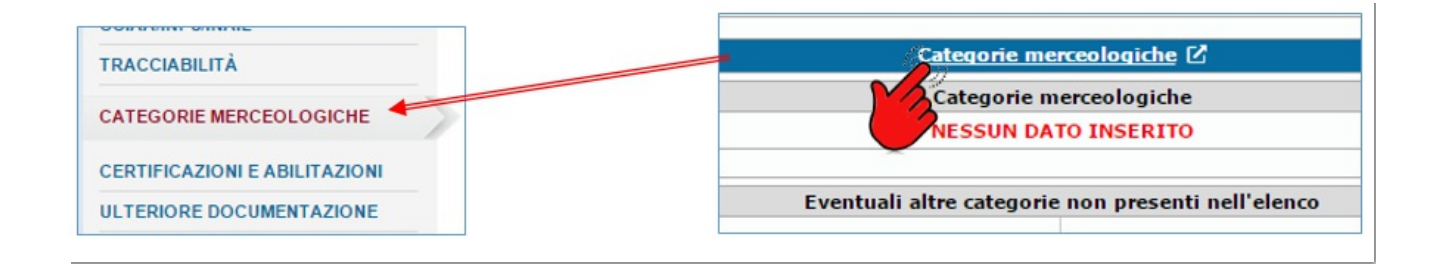

[torna all'indice]

### **Autocertificazione**

#### TIPOLOGIE COINVOLTE: TUTTE

L'ultimo passaggio della procedura di iscrizione agli elenchi è la generazione dell'autocertificazione, un documento in formato PDF che contiene tutti i dati inseriti fino a questo momento.

| AUTOCERTIFICAZIONE OBBLIGATORIA                                                                          |
|----------------------------------------------------------------------------------------------------|
| Genera l'autocertificazione 🛓                                                                            |
| * Allega autocertificazione firmata digitalmente (*.p7m - *.pdf): Scegli file autocertificazione.pdf.p7m |
| Indietro Richiedi abilitazione                                                                           |
| * I campi contrassegnati dall'asterisco rosso sono obbligatori                                           |

dell'autocertificazione precompilata dal sistema.

Successivamente è necessario firmare digitalmente il documento dell'autocertificazione e caricarlo nel sistema attraverso il pulsante apposito.

Il Gestionale verificherà la presenza della firma digitale nel documento. Nel caso in cui il documento sia sprovvisto di firma digitale il sistema lo segnalerà e impedirà il suo caricamento.

| Attenzione: Documento non firmato digitalmente.                                                                                                    |
|----------------------------------------------------------------------------------------------------|
| * I campi contrassegnati dall'asterisco rosso sono obbligatori<br>N.B.: In caso di modifica dei propri dati è necessario firmare l'autocertificazione e fare una nuova richiesta di abilitazione |
| Il suo codice identificativo è: RBJHQWBS                                                                                                    |
| AUTOCERTIFICAZIONE OBBLIGATORIA                                                                                                    |
| Genera l'autocertificazione 🛓                                                                                                    |
| *Allega autocertificazione firmata digitalmente (*.p7m - *.pdf): Scegi file Nessun file selezionato                                                                                              |
| ▲ Documento non firmato digitalmente.                                                                                                    |
|                                                                                                    |

Dopo aver caricato l'Autocertificazione firmata, si può richiedere l'abilitazione cliccando su **Richiedi abilitazione**. La richiesta giungerà all'attenzione degli uffici preposti che provvederanno a vagliare la documentazione e, se idonea, ad accreditarvi ufficialmente all'elencopubblico dell'ente.

Se la procedura è andata a buon fine si presenterà la seguente schermata.

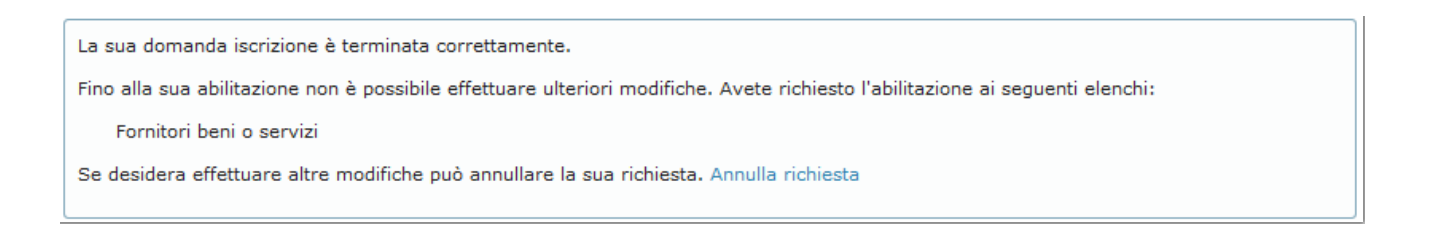

N.B.: in base alle preferenze dell'Ente, la richiesta di abilitazione può essere accettata automaticamente dal sistema. In base alla configurazione adottata, il messaggio di accettazione può essere mostrato in modo diretto nella piattaforma. Se non si visualizza la schermata di richiesta andata a buon fine, verificare che nella pagina sia presente il messaggio di conferma dell'avvenuta abilitazione automaticamente accettata dal sistema.

Una volta completata la procedura non sarà più possibile modificare il proprio profilo. Se si desidera effettuare altre modifiche, si dovrà annullare la richiesta di Abilitazione all'elencocliccando su **Annulla richiesta**. Dopo l'annullamento sarà possibile procedere alla modifica di qualsiasi sezione e campo del vostro profilo e richiedere nuovamente il vaglio della documentazione per l'abilitazione all'elencoda parte degli uffici preposti.

[torna all'indice]

Dopo aver ottenuto l'abilitazione, quando si effettua una qualsiasi modifica/aggiornamento al proprio profilo, <u>è necessario sottoporre all'Ente i propri dati aggiornati richiedendo nuovamente l'abilitazione</u>.

Indichiamo di seguito la procedura da seguire per apportare con successo delle modifiche al proprio profilo:

- Effettuare il Login con le proprie credenziali
- Accedere all'area Gestisci la tua iscrizione. I dati e i documenti precedentemente inseriti e salvati saranno sempre a disposizione. In questa sezione possono essere aggiornati i propri dati.
- Andare allo step Riepilogo dati e verificare che i dati obbligatori siano tutti presenti (se non lo sono, sono segnalati in rosso e devono essere compilati).
- Cliccare su salva e continua in calce alla pagina.
- Nell'area autocertificazione, generare automaticamente il documento con l'apposito comando.
- Firmare digitalmente l'autocertificazione sulla propria postazione di lavoro.
- Caricare il documento firmato nel sistema e cliccare su richiedi abilitazione.
- Verificare che la propria richiesta sia andata a buon fine dall'area cruscotto profilo utente.

[torna all'indice]

[2] Tipologie coinvolte: professionista tecnico - studio associato - consorzio di professionisti - società di ingegneria - società di professionisti tecnici

<sup>[1]</sup> Tipologie coinvolte: professionista tecnico - studio associato - consorzio di professionisti - società di ingegneria - società di professionisti tecnici - altra tipologia di professionista - società di professionisti o studi associati non tecnici - operatori sociali